# 使用FlexConnect本地交换的外部Web身份验证部 署指南

### 目录

<u>简介</u> <u>先决条件</u> <u>要求</u> <u>使用的组件</u> <u>规则</u> <u>功能概述</u> 相关信息

# 简介

本文档说明如何将外部Web服务器与FlexConnect本地交换一起用于不同的Web策略。

# 先决条件

### 要求

尝试进行此配置之前,请确保满足以下要求:

- 有关FlexConnect架构和接入点(AP)的基本知识
- 有关如何设置和配置外部 Web 服务器的知识
- 有关如何设置和配置 DHCP 和 DNS 服务器的知识

### 使用的组件

本文档中的信息基于以下软件和硬件版本:

- •运行固件版本7.2.110.0的Cisco 7500无线LAN控制器(WLC)
- 思科3500系列轻量接入点(LAP)
- •托管 Web 身份验证登录页面的外部 Web 服务器
- •本地站点上的DNS和DHCP服务器,用于向无线客户端分配地址解析和IP地址

本文档中的信息都是基于特定实验室环境中的设备编写的。虽然7500系列WLC用于本部署指南,但 2500、5500和WiSM-2 WLC支持此功能。本文档中使用的所有设备最初均采用原始(默认)配置。 如果您使用的是真实网络,请确保您已经了解所有命令的潜在影响。

#### 规则

有关文档规则的详细信息,请参阅 <u>Cisco 技术提示规则。</u>

### 功能概述

此功能将对具有本地交换流量(FlexConnect — 本地交换)的WLAN从AP在FlexConnect模式下将 执行Web身份验证的功能扩展到外部Web服务器。 在WLC版本7.2.110.0之前,对于具有集中交换 流量的WLAN(FlexConnect — 中央交换),本地模式或FlexConnect模式下的AP,支持外部服务 器的Web身份验证。

此功能通常称为外部Web身份验证,它扩展了FlexConnect本地交换WLAN的功能,以支持控制器当 前提供的所有第3层Web重定向安全类型:

- Web 身份验证
- Web直通
- Web条件重定向
- 启动页条件重定向

考虑为Web身份验证和本地交换配置的WLAN,此功能背后的逻辑是直接在AP级别而非WLC级别分 发和应用预身份验证FlexConnect访问控制列表(ACL)。这样,AP将在本地交换来自ACL允许的无线 客户端的数据包。不允许的数据包仍通过CAPWAP隧道发送到WLC。另一方面,当AP通过有线接 口接收流量时(如果ACL允许),会将其转发到无线客户端。否则,将丢弃该数据包。一旦客户端 经过身份验证和授权,即会删除预身份验证FlexConnect ACL,并允许所有客户端数据流量在本地 交换。

注意:此功能的工作假设是客户端可以从本地交换的VLAN到达外部服务器。

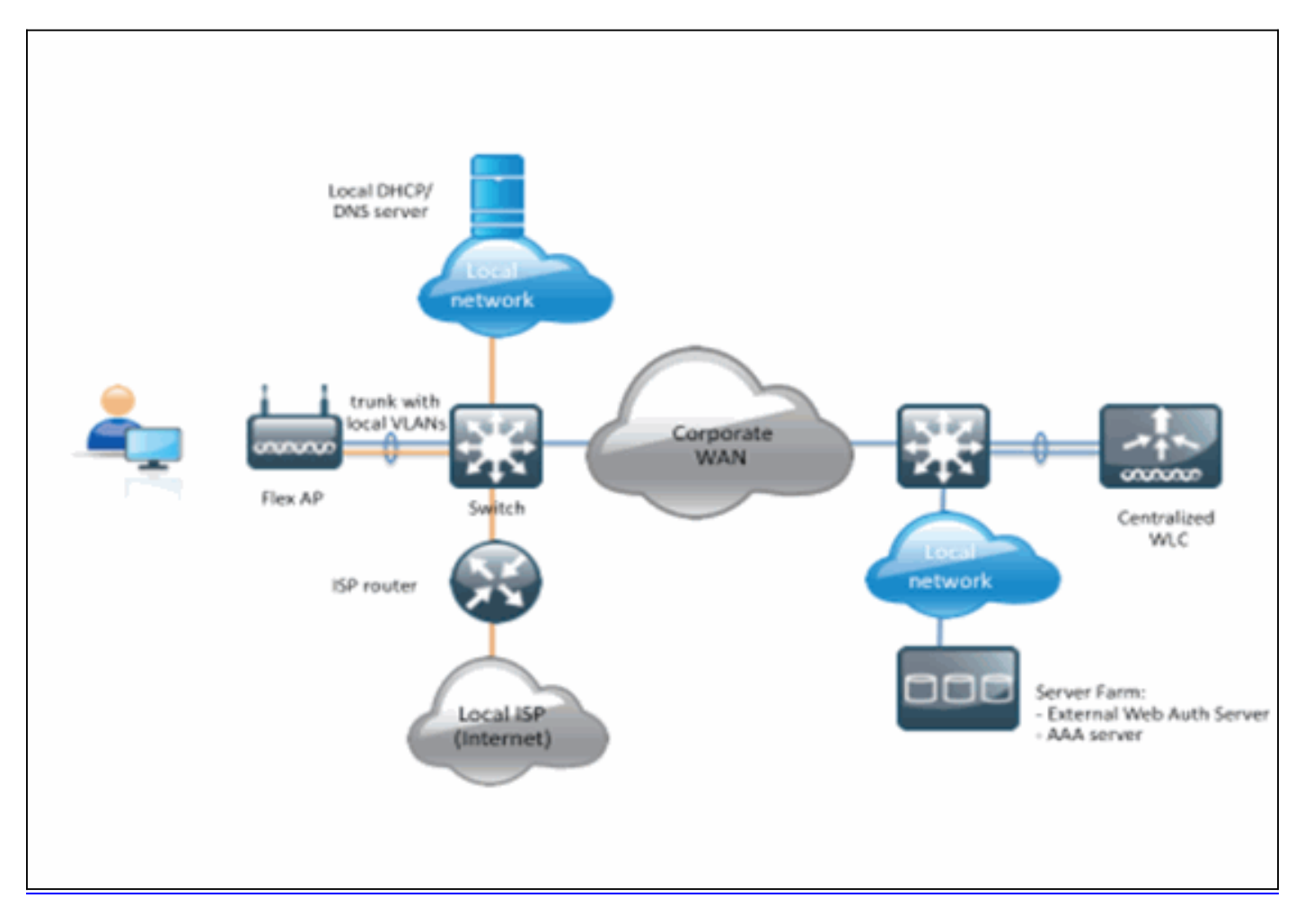

#### 摘要:

- •为FlexConnect本地交换和L3安全配置的WLAN
- FlexConnect ACL将用作预身份验证ACL
- 配置后的FlexConnect ACL必须通过Flex组或单个AP推送到AP数据库,或者可以应用到WLAN

要配置此功能,请完成以下步骤:

1. 为FlexConnect本地交换配置WLAN。

| CISCO                                         | MONITOR WLANS CONTROLLER WIRELESS SECURITY MANAG                                                                                                    | EMENT COMMANDS HELP FEEDBACK                                                                             |
|-----------------------------------------------|----------------------------------------------------------------------------------------------------|----------------------------------------------------------------------------------------------------|
| CISCO<br>/LANs<br>WLANs<br>MULANS<br>Advanced | MONITOR       WLANS       CONTROLLER       WIRELESS       SECURITY       MANAGE         WLANS > Edit       'Store 1'         General       Security       QoS       Advanced         Client Exclusion =       Image: Client Exclusion =       Image: Client Exclusion =       Image: Client Exclusion =         Naximum Allowed Clients       Image: Client Exclusion =       Image: Client Exclusion =       Image: Client Exclusion =         Static IP Tunneling       Image: Client Exclusion =       Image: Client Exclusion =       Image: Client Exclusion =         Naximum Allowed Clients       Image: Client Exclusion =       Image: Client Exclusion =       Image: Client Exclusion =         Maximum Allowed Clients       Image: Client Exclusion =       Image: Client Exclusion =       Image: Client Exclusion =         Maximum Allowed Clients       Image: Client Exclusion =       Image: Client Exclusion =       Image: Client Exclusion =         Maximum Allowed Clients       Image: Client Exclusion =       Image: Client Exclusion =       Image: Client Exclusion =         Observed Clients       Image: Client Exclusion =       Image: Client Exclusion =       Image: Client Exclusion =         Observed Client =       Image: Client Exclusion =       Image: Client =       Image: Client =         Observed Client =       Image: Client =       Image: Client = | EMENT COMMANDS HELP FEEDBACK                                                                             |
|                                               | Scan Defer Time(msecs) 100 FlexConnect                                                                                                    | Voice Media Session Snooping Enabled Re-anchor Roamed Voice Clients Enabled KTS based CAC Policy Enabled |
|                                               | Switching 2                                                                                                    | Client Profiling                                                                                         |

2. 要启用外部Web身份验证,您需要将Web策略配置为本地交换WLAN的安全策略。这包括以下 四个选项之一:身份验证直通条件Web重定向启动页Web重定向本文档捕获了Web身份验证的 示例

| .ı ı.ı ı.<br>cısco | MONITOR WLANS                                                                                                    |                                                                                         | WIRELESS | SECURITY    | MANAGEMENT   | COMMANDS   | HELP |
|--------------------|----------------------------------------------------------------------------------------------------|-----------------------------------------------------------------------------------------|----------|-------------|--------------|------------|------|
| WLANs              | WLANs > Edit 'S                                                                                                    | Store 1'                                                                                |          |             |              |            |      |
| WLANs              | General Secu                                                                                                    | rity QoS                                                                                | Advanced |             |              |            |      |
| Advanced           | Layer 2 Lay                                                                                                    | er 3 AAA Se                                                                             | ervers   |             |              |            |      |
|                    | Layer 3 Securit<br>Web Policy<br>Authenticati<br>Passthrough<br>Conditional<br>Splash Page<br>On MAC Filt<br>Preauthenticati | Web Redirect<br>Web Redirect<br>Web Redirect<br>er failure <sup>10</sup><br>on ACL IPv4 | None ÷   | IPv6 None : | WebAuth Flex | Acl None ÷ |      |

前两种方法相似,可从配置角度分组为Web身份验证方法。第二个(条件重定向和启动页)是 Web策略,可以按Web策略方法分组。

3. 需要配置预身份验证FlexConnect ACL,以允许无线客户端访问外部服务器的IP地址。ARP、 DHCP和DNS流量是自动允许的,无需指定。在"安全">"访问控制列表"下,选择FlexConnect ACL。然后,单击Add,将名称和规则定义为普通控制器ACL。

| Acce   | ccess Control Lists > Edit |             |           |               |                   |          |             |           |      |  |
|--------|----------------------------|-------------|-----------|---------------|-------------------|----------|-------------|-----------|------|--|
| Gene   | ral                        |             |           |               |                   |          |             |           |      |  |
| Access | List Name                  | e flex_     | pre_auth  |               |                   |          |             |           |      |  |
| Seq    | Action                     | Source IP/M | ask       | Destination I | P/Mask            | Protocol | Source Port | Dest Port | DSCP |  |
| 1      | Permit                     | 0.0.0.0     | / 0.0.0.0 | 10.1.1.29     | / 255.255.255.255 | Any      | Any         | Any       | Any  |  |
|        |                            |             |           |               |                   |          |             |           |      |  |
|        |                            |             |           |               |                   |          |             |           |      |  |

**注意**:您每次都需要为流量创建反向规则。

4. 创建FlexConnect ACL后,应应用该ACL,该ACL可在不同级别执行:AP、FlexConnect组和WLAN。最后一个选项(WLAN上的Flex ACL)仅用于Web策略下的其他两种方法(如条件和启动重定向)的Web身份验证和Web传递。ACL只能应用于AP或Flex组。以下是在AP级别分配的ACL的示例。转至"无**线">选择AP**,然后单击"FlexConnect**"选**项卡

| All APs > D | etails for 3600      | 1.0418          |                   |           |             |          |
|-------------|----------------------|-----------------|-------------------|-----------|-------------|----------|
| General     | Credentials          | Interfaces      | High Availability | Inventory | FlexConnect | Advanced |
|             |                      |                 |                   |           |             |          |
| VLAN Su     | pport                | Ø               |                   |           |             |          |
| Native V    | LAN ID               | 1               | VLAN Mappings     |           |             |          |
| FlexConr    | ect Group Name       | Not C           | Configured        |           |             |          |
| PreAuthent  | ication Access Co    | ntrol Lists     |                   |           |             |          |
| External V  | VebAuthentication AC |                 |                   |           |             |          |
| OfficeExten | d AP                 |                 |                   |           |             |          |
| Enable O    | fficeExtend AP       |                 |                   |           |             |          |
| Enable L    | east Latency Contro  | oller Join Rese | et Personal SSID  |           |             |          |

单击"外部**Web身份验证ACL"**链接。然后,为特定WLAN ID选择 ACL:

| cisco                                                                                                    | <u>M</u> ONITOR <u>W</u> LAN | s <u>C</u> ONTROLLER            | WIRELESS | SECURITY | MANAGEMENT | COMMANDS | не |
|----------------------------------------------------------------------------------------------------|------------------------------|---------------------------------|----------|----------|------------|----------|----|
| Wireless                                                                                                    | All APs > 36001              | .0418 > ACL Ma                  | ppings   |          |            |          |    |
| <ul> <li>Access Points         <ul> <li>All APs</li> <li>Radios</li> <li>802.11a/n</li> <li>802.11b/g/n</li> <li>Global Configuration</li> </ul> </li> </ul> | AP Name<br>Base Radio MAC    | 36001.0418<br>64:d9:89:42:0e:20 | 0        |          |            |          |    |
| <ul> <li>Advanced</li> <li>Mesh</li> </ul>                                                                                                    | WLAN ACL Map                 | ping                            |          |          |            |          |    |
| RF Profiles<br>FlexConnect Groups<br>FlexConnect ACLs                                                                                                    | WebAuth ACL                  | AP-flex-ACL                     |          |          |            |          |    |
| 802.11a/n                                                                                                    | WLAN<br>Id WLAN Pr           | ofile Name                      | WebA     | uth ACL  | ~          |          |    |
| Media Stream     Country                                                                                                    | 1 flex                       |                                 | AP-fle   | x-ACL    |            |          |    |
| Timers<br>QoS                                                                                                    | WebPolicy ACL                | AP-flex-ACL                     | -        |          |            |          |    |
|                                                                                                    | WebPolicy Access             | s Control Lists                 | <u> </u> | - 4 > 4  |            | +n       |    |

同样,对于Web策略ACL(例如,条件重定向或启动页重定向),在点击同一外部Web身份验 证ACL链接后,您将收到一个选项以在WebPolicies下选择Flex Connect ACL。如下所示 :

| cisco                                                                                                    | MONITOR WLANS             |                                 | WIRELESS | SECURITY | MANAGEMENT | COMMANDS | н |
|----------------------------------------------------------------------------------------------------|---------------------------|---------------------------------|----------|----------|------------|----------|---|
| Wireless                                                                                                   | All APs > 36001.          | 0418 > ACL Ma                   | ppings   |          |            |          |   |
| <ul> <li>Access Points</li> <li>All APs</li> <li>Radios</li> <li>802.11a/n</li> <li>802.11b/g/n</li> </ul> | AP Name<br>Base Radio MAC | 3600I.0418<br>64:d9:89:42:0e:20 | D        |          |            |          |   |
| Global Configuration     Advanced                                                                          | WLAN ACL Map              | ping                            |          |          |            |          |   |
| Mesh                                                                                                    | WLAN Id 0                 |                                 |          |          |            |          |   |
| RF Profiles                                                                                                | WebAuth ACL               | AP-flex-ACL                     |          |          |            |          |   |
| FlexConnect Groups<br>FlexConnect ACLs                                                                     | 1                         | Add                             |          |          |            |          |   |
| 🖹 802.11a/n                                                                                                | WLAN<br>Id WLAN Pro       | file Name                       | WebA     | uth ACL  |            |          |   |
| 🖹 802.11b/g/n                                                                                              | 1 flex                    |                                 | AP-fie   | x-ACL    | •          |          |   |
| Media Stream                                                                                               |                           |                                 |          |          |            |          |   |
| Country                                                                                                    | WebPolicies               |                                 |          |          |            |          |   |
| Timers                                                                                                    | WebPolicy ACL             | AP-flex-ACL                     | -        |          |            |          |   |
| QoS                                                                                                    |                           | Add                             |          |          |            |          |   |
|                                                                                                    | WebPolicy Access          | Control Lists                   |          |          |            |          |   |

5. ACL也可应用于FlexConnect组级别。为此,请转至FlexConnect组配**置中的WLAN-**ACL映射 选项卡。然后,选择要应用的WLAN Id和ACL。单击 **Add**。当您要为一组AP定义ACL时,此 功能非常有用。

| cisco                                            | MONITOR WLANS CONTROLLER WIRELESS SECURITY MANAGEMENT COMMANDS HELP FEEDBACK             |
|--------------------------------------------------|------------------------------------------------------------------------------------------|
| Wireless                                         | FlexConnect Groups > Edit 'Store1-Flex'                                                  |
| Access Points     All APs     Radios             | General Local Authentication Image Upgrade VLAN-ACL mapping WLAN-ACL mapping WebPolicies |
| 802.11a/n<br>802.11b/g/n<br>Global Configuration | WLAN ACL Mapping                                                                         |
| Advanced                                         |                                                                                          |
| Mesh                                             |                                                                                          |
| RF Profiles                                      | WebAuth ACL                                                                              |
| FlexConnect Groups<br>FlexConnect ACLs           | Add                                                                                      |
| ▶ 802.11a/n                                      | WLAN<br>To WI AN Reofile Name WebAuth ACI                                                |
| ▶ 802.11b/g/n                                    | 1 flex                                                                                   |
| Media Stream                                     |                                                                                          |
| Country                                          |                                                                                          |
| Timers                                           |                                                                                          |
| ▶ QoS                                            |                                                                                          |

同样,对于Web策略ACL(用于条件和启动页Web重定向),您需要选择Web策略**选项**卡。

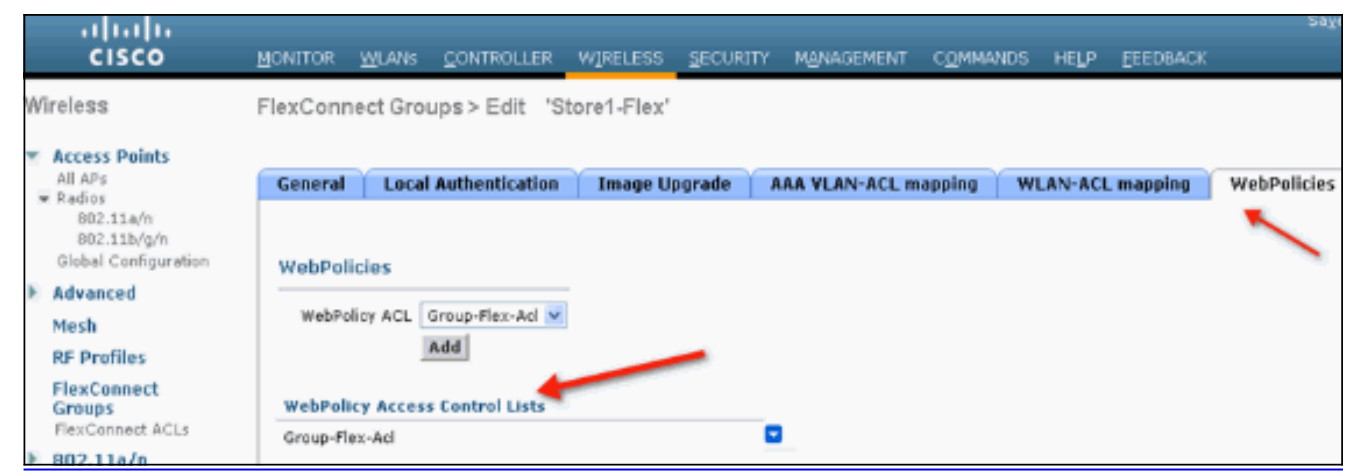

6. Web身份验证和Web直通Flex ACL也可应用于WLAN。为此,请从WLAN > Security中的 Layer 3选项卡下的WebAuth FlexACL下拉菜单中选择ACL。

| cisco      | MONITOR WLANS CONTROLLER WIRELESS SECURITY MANAGEMENT COMMANDS HELP EEEDBACK |
|------------|------------------------------------------------------------------------------|
| WLANs      | WLANs > Edit 'Store 1'                                                       |
| WLANS      | General Security QoS Advanced                                                |
| ▶ Advanced | Layer 2 Layer 3 AAA Servers                                                  |
|            | Layer 3 Security None 💌                                                      |
|            | Web Policy A                                                                 |
|            | Authentication                                                               |
|            | O Passthrough                                                                |
|            | O Conditional Web Redirect                                                   |
|            | O Splash Page Web Redirect                                                   |
|            | On MAC Filter failure <sup>10</sup>                                          |
|            | Preauthentication ACL IPv4 None V IPv6 None WebAuth FlexAcl Group-Flex-Acl V |
|            | Over-ride Global Config Enable Group-Flex-Acl                                |
|            |                                                                              |

7. 对于外部Web身份验证,需要定义重定向URL。这可以在全局级别或WLAN级别执行。对于WLAN级别,单击Over-ride Global Config复选标记并插入URL。在全局级别,转到Security > Web Auth > Web Login Page:

|   | MONITOR  | <u>W</u> LANs            | CONTROLLER   | WIRELESS | SECURITY         | MANAGEMENT          | COMMANDS | HELP | FEEDBACK |
|---|----------|--------------------------|--------------|----------|------------------|---------------------|----------|------|----------|
| C | Web Log  | jin Page                 |              |          |                  |                     |          |      |          |
|   | Web Aut  | hentication              | Туре         | Ext      | ternal (Redirect | to external server) | •        | _    |          |
|   | Redirect | URL after I<br>Webauth U | login<br>IRL | http://: | 10.1.1.29/logi   | n.html              |          |      |          |
|   |          |                          |              |          |                  |                     |          |      |          |

**限制:**Web身份验证(内部或外部服务器)要求Flex AP处于连接模式。如果Flex AP处于独立 模式,则不支持Web身份验证。Web身份验证(内部或外部服务器)仅支持集中身份验证。如 果为本地交换配置的WLAN配置了本地身份验证,则无法执行Web身份验证。所有Web重定向 都在WLC上执行,而不是在AP级别执行。

# 相关信息

• <u>技术支持和文档 - Cisco Systems</u>